ステップ5 資料E:FirstCareVer.7 環境設定書 グループホーム版、特定施設版、特養版、老健版、地域密着型特定施設版、 小規模特養版でご利用いただいている事業所様向けのご案内です。

ファーストケア Ver.7 へのデータ移行が終了したら、ファーストケア Ver.7 に登録されている 事業所情報や利用者基本情報を設定します。

【事業所情報の変更】 〈〈各種登録情報〉〉〈事業所情報〉

① 地域区分

ファーストケア Ver.6 で設定していた値が、そのまま設定されています。 平成 30 年 4 月から地域区分が変更になる保険者は変更が必要です。 自社事業所だけではなく、全ての事業所に対して設定が必要です。

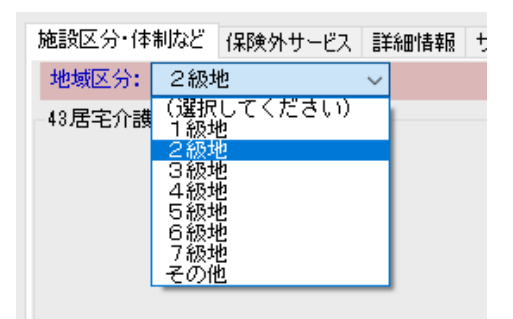

- ② 新設加算や算定要件に変更があった加算項目を設定してください。
   平成30年4月以降の加算内容を確認し、最新の内容を設定してください。部屋予約から4
   月予定・実績スケジュールを展開する前に、設定します。
  - ・<<各種登録情報>><事業所情報>
     自社事業所の加算を見直します。
     要介護と要支援の各々で加算設定が必要です。
  - ・<<施設利用管理>><入居期間管理> ご利用者様のお名前をダブルクリックし、部屋予約ダイアログで加算内容をご確認 ください。
  - ・<<予定管理>>>(食事箋/連絡票> 特養・老健・小規模特養版の場合 食事箋の算定が1日単位から1食単位になります。ご利用者様毎に1日に算定する 回数の初期設定ができます。食事箋登録画面の内容情報タブで設定します。

ステップ5 平成 30 年 3 月 19 日 株式会社ビーシステム

| 4月10日<br>16:38 ← → お知らせ 利用者 施設利用 サービス<br>情報 管理 計画                 | 予定管理日常業務                                                               |
|-------------------------------------------------------------------|------------------------------------------------------------------------|
| TOP 月間個人予定 食事箋/連絡票                                                |                                                                        |
| 大郎     朱定     認定有効期間:       氏名     田中     太郎     男性 81歳     申請区分: | 担当:                                                                    |
| 食事連絡票登録 現在の食事箋/連絡票                                                |                                                                        |
| 期間情報内容情報                                                          |                                                                        |
| 約束食事箋<br>選択 一般食 ~                                                 | 主食形態<br>④ ご飯   主食量                                                     |
| 【療養食加算】食事箋に基づく食事を提供                                               |                                                                        |
| 療養食加算の日毎の回数: 3 ~ 1<br>2 3                                         | <ul> <li>○ 七分粥</li> <li>○ 五分粥</li> <li>○ 三分粥</li> <li>○ 流動食</li> </ul> |
|                                                                   | ○他                                                                     |